# MYOB IMS Payroll 6.52

# Release Notes

July 2020

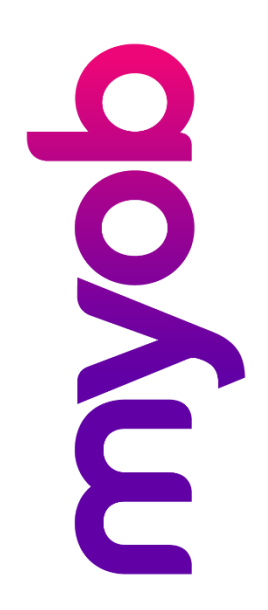

# Contents

| Introduction                         | 1  |
|--------------------------------------|----|
| What's New in this Release?          | 1  |
| Installing Your Upgrade              | 1  |
| Desktop Installation                 | 1  |
| IMS Modules for Desktop Installation | 1  |
| New Features                         | 2  |
| Annual Leave Enhancements            | 2  |
| Before You Begin                     | 2  |
| Enabling Weekly Annual Leave         | 2  |
| Employee Settings                    | 4  |
| Processing Leave Without Pay         | 7  |
| Reporting and Payslips               | 10 |
| Public Holidays and Termination Pay  | 11 |
| Appendix 1: Task Checklist           | 12 |

Appendix 1: Task Checklist

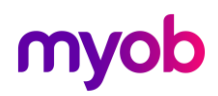

# Introduction

### What's New in this Release?

The 6.52 release updates MYOB IMS Payroll to calculate Annual Leave in weeks. Annual Leave balances are displayed in weeks as well as hours/days, and a new *Agreed Definition of a Week* can be specified for each employee. This simplifies leave management, and means that daily/hourly balances can be automatically adjusted when an employee's work schedule changes, to hold a consistent weekly balance.

For background information on these changes, and considerations when upgrading the system, see the document "Managing Annual Leave in Weeks" on the <u>MYOB IMS</u> <u>Payroll Education Centre</u>.

**Note:** The changes in this release were introduced in the 6.51 release, which was a pilot release that was not made generally available.

### Installing Your Upgrade

### **Desktop Installation**

Before you install this version:

- Close all "Open" payroll periods in your payroll companies.
- Back up each of your payroll companies, via the Tools menu, after closing the last payroll period processed in each company.
- Close all IMS applications on your PC.

**Note:** Uninstalling an earlier version of IMS Payroll prior to installing this version is not recommended or required as any custom payroll software and modules will need to be reinstalled.

If you're downloading the installer:

- Double-click the executable file that you download (.exe as contained in the link).
- You need to install the new version on every computer that has MYOB IMS Payroll installed.

### IMS Modules for Desktop Installation

If you use one of the following modules we also recommend upgrading to the latest module at the same time as upgrading your IMS Payroll:

- IMS Employee Transfer Utility
- IMS Multi-Company Management Module
- IMS Online Sync Module
- IMS People Inc Integration Module
- IMS Time Import Module

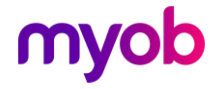

## **New Features**

### **Annual Leave Enhancements**

MYOB IMS Payroll now calculates and reports Annual Leave in weeks. A number of changes have been made to options, record entry screens and reports to support these enhancements.

### **Before You Begin**

Prior to adopting these changes, we recommend that you perform a backup and print the Annual Leave report for all employees.

You may also find it useful to review the impact of these changes on your data in a test copy of your database. To do this, we recommend that you create a test payroll company and get used to and understand the enhancements before applying any change in your payroll company.

To create a test payroll company:

- 1. Create a backup of the payroll company that you want to use as your test data.
- 2. Create a new company, e.g. "My Test Payroll Company", and save it under a new folder name, e.g. "My Test Payroll Company".
- 3. Restore the backup saved at step 1 into the new payroll company.
- 4. Navigate to the Company screen and update the name to, e.g." My Test Payroll Company".

### **Enabling Weekly Annual Leave**

After upgrading to this release, the option to use weekly Annual Leave rates is disabled—you can enable the option once you and your employees are ready. Make sure to read all of the documentation below before activating weekly Annual Leave.

To activate the weekly Annual Leave method, make sure all pays are closed, then tick **Active** at the top of the new **Annual Leave in Weeks** section on the Company Information screen:

| 🚥 Sample Co     | mpany Limited - MYOB IMS Payroll              | – 🗆 X                                                                                                    |
|-----------------|-----------------------------------------------|----------------------------------------------------------------------------------------------------|
| File Edit Vie   | w Tools Help                                  |                                                                                                    |
| 🗅 🚔 🖬           | 🐰 🖻 💼 🖉 🗙 🔤 🎭 Compa                           | ny 🤉 Employee 👩 Processing 🔃 Sundry Reports                                                                                                    |
| Sample Company  | Limited 🔽 🏘 🤼 🖬 🔸 🕨                           | 🛩 🕲 😫 📓 🖩 🛤 🖃 🖬                                                                                                    |
|                 |                                               |                                                                                                    |
| Company Pay     | Points   Costing Codes   Payments   Deduction | ons                                                                                                    |
| Name:           | Sample Company Limited                        | Company Options<br>☑ Costing Required? □ Shift Leave? ☑ Sick Leave in Advance? <u>Timesheet Entry</u>                                                                                                    |
| Client ID:      | 1111111                                       | General Ledger? Service Leave? ♥ FV Leave in Advance? ♥ Transaction Date 1?<br>User Security? Employer Super? ♥ Minimum Wage Top Ups? ♥ Transaction Date 2?                                                                                                    |
| Address:        | PO Box 7656                                   | ✓ Payroll Giving? ✓ Transaction Comments?                                                                                                    |
|                 | Best Town                                     | □ Maintain Special Total Descriptions  Send Diagnostic and Usage Information to MYOB?                                                                                                    |
|                 |                                               | Payday Filing<br>Automatically create the Payday files after closing the pay (click here for setup)                                                                                                    |
| Contact Person: | Bronwyn Ashton                                | Annual Leave In Weeks V Active: Change of Agreed Weekly Hours/Days Behaviour:                                                                                                    |
| Phone Number:   | 767 7769 Fax: 768 5654                        | Always recalculate the AL Balance in Hours/Days     Always ask whether to recalculate the AL Balance     Always ask whether to recalculate the AL Balance     Akways ask whether to recalculate the AL Balance     Akways ask only when the AL Balance in Hours/Days will reduce |
| Mobile Number:  | ACC #:                                        | Company Annual Leave Anniversary: Minimum Cash Denomination Paid: \$0.10                                                                                                    |
| Email Address:  | imssupport@myob.com                           | Bank Account: 060644 -0063322 -00 Round Charles Pays to 10c?                                                                                                    |

Ticking the **Active** option opens an information window with a message that you must accept before confirming the change:

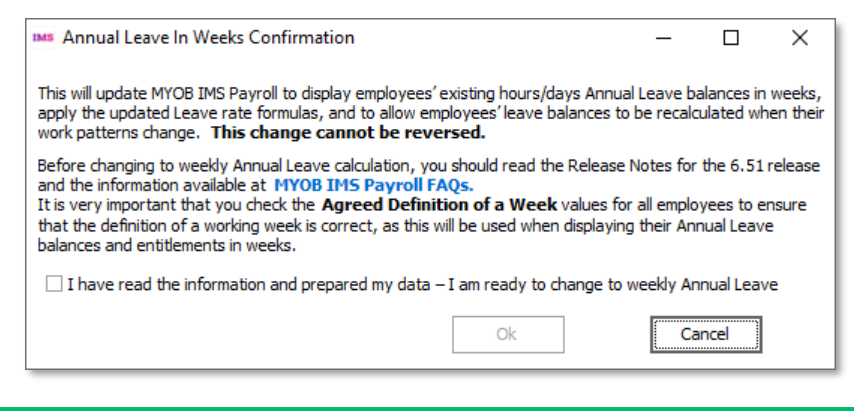

### **Note:** This change is <u>irreversible</u>. Once you have activated the weekly method, it cannot be deactivated.

The new Annual Leave in Weeks section contains options to set any new Set Hours employees to calculate Annual Leave weekly by default, and to update all existing Set Hours employees to weekly Annual Leave.

You do not have to set all employees to use weekly Annual Leave—the option to calculate Annual Leave in weeks can be set for each employee individually—see "Employee Settings" on page 4.

This second option opens a window that lets you confirm the operation and shows its progress:

| M Annual Leave In Weeks Update Existing Employees                                                                                                    | _                                 |                                       | ×       |
|----------------------------------------------------------------------------------------------------|-----------------------------------|---------------------------------------|---------|
| Backup                                                                                                    |                                   |                                       |         |
| It is recommended that you create a backup of your payroll database before proce-<br>with this update. Click the Backup button to create a backup now.                                                                                                    | eding                             | Backup                                |         |
| Click Update to calculate and apply Annual Leave entitlements and rates in weeks fo<br>Annual Leave type of Set Hours.<br>Using this option lets you configure the Agreed Definition of a Week (Days or Hours)<br>entitlements and values.<br>We recommend that you print the Annual Leave report for all employees before sele<br>then review all Annual Leave details after selecting this option. | r all emp<br>and cal<br>cting thi | loyees with<br>culate<br>is option an | an<br>d |
|                                                                                                    |                                   |                                       |         |
| Update Progress:                                                                                                    |                                   |                                       |         |
| Update                                                                                                    |                                   | Close                                 | •       |

The new section also contains options that affect the system's behaviour when an employee's Agreed Definition of a Week changes—see "Agreed Definition of a Week" on page 6.

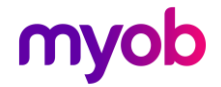

### **Employee Settings**

New settings are available on the Employee Information > Leave tab. To make room for these settings, the Leave tab has been separated into two sub-tabs: Annual Leave and Other Leave. The Other tab contains all existing settings related to Sick Leave, Family Violence Leave, Alternative Holiday Leave, Time in Lieu and Annual Leave cashups; the Annual Leave tab contains the existing Annual Leave settings, as well as new settings for calculating Annual Leave in weeks:

| Sample Company Limited - MYOB IMS Payroll                                      | - 🗆 X                                                 |
|--------------------------------------------------------------------------------|-------------------------------------------------------|
| File Edit View Tools Help                                                      |                                                       |
| 🗅 🚅 🔛 👗 🛍 🛍 🖉 🗙 🏘 Company 🐧 Employee                                           | g Processing 🔛 Sundry Reports                         |
| ASHTON, Bronwyn 🔽 🙀 🛤 🔺 🕨 🕨 😰 🔯 🗐                                              | ANZ 🛃 🖬                                               |
| Emp# 1022 IRD# 089-417-163                                                     |                                                       |
| Standard   Payment   Leave   KiwiSaver   Permanent   HR / Notes   Totals   His | tory                                                  |
| Annual Leave Other Leave                                                       |                                                       |
| Annual Leave Type (Permanent / Casual Employment) Annual Leave In              | ſ 🗹 Calculate Annual Leave in Weeks                   |
| ● Set Hours ○ Variable Hours ○ Casual ● Hours ○ Days                           | Average rate (AWE): Ordinary rate (OWP):              |
| Annual Leave Entitlements                                                      | Gross earnings for last 12 Gross earnings for last 4  |
| Weeks                                                                          | months: \$58,549.88 weeks: \$4,400.00                 |
| Full Yrs Entitlement: 160.00 4.00 % of Gross: 8                                | Weeks in Year: 52 Toclude in rate comparison?         |
| Next Entitlement: 160.00 4.00 For: 52 Weeks                                    | minus LWOP: 0                                         |
| Due Date: 15/11/2020 -                                                         | Divide by: 52 Divide by: 4                            |
| Due Date: 10/11/2020 •                                                         | Weekly Rate: \$1,125.9592   Weekly Rate: \$1,100.0000 |
| Annual Leave Values                                                            | Agreed Definition of a Week                           |
| Weeks Ordinary Rate: \$28.1490                                                 | Hours/week: 40.00 Days/week: 5.00                     |
| Outstanding Ent: 0.00 0.00 Current Rate: \$25,0000                             | Click here to edit these values                       |
| + Accrued This Year: 58.46 1.46 Gross Earnings: \$23,349.88                    | r 🔄 Parental Leave 🦳 as at: n/a                       |
| + Parental A/L: 0.00 0.00 Hours: 800.00                                        | Start Date: Return Dates:                             |
| - Paid in Advance: 26.50 0.66 Amount in \$1994.36                              | Gross Earnings: \$0.00 Expected:                      |
| Advance:                                                                       | Amount In Advance: \$0.00 Actual:                     |
|                                                                                |                                                       |

Ticking the Calculate Annual Leave in Weeks option has the following effects:

- The settings in the Calculate Annual Leave in Weeks and Agreed Definition of a Week sections become active.
- A **Weeks** column appears next to the Annual Leave entitlement and balance units on this tab, showing the units in weeks as well as hours/days.
- The Average Weekly Earnings (AWE) and Ordinary Weekly Pay (OWP) rates for the employee use the new Agreed Definition of a Week values to calculate a daily or hourly rate.

A new **Current Rate** field has also been added to the Annual Leave Values section.

A new **Include in rate comparison?** option is available for the OWP rate. For monthly employees, the OWP divisor is always 4, which can cause the OWP rate to be inflated, since there are on average 4.33 weeks in a month. If this option is unticked (the default), the Ordinary Rate will be excluded from rate comparisons, i.e. the system will ignore the Ordinary Rate and use the higher of the Average Rate or Current Rate. If this option is ticked, the system will use the higher of the Average Rate, Ordinary Rate or Current Rate.

**Note:** When employees are on weekly Annual Leave and the new AWE calculation is in use, you should not enter multiple pays into a single pay period, e.g. entering multiple weeks' pay into one pay run over the Christmas shutdown period. Doing this will increase the Gross earnings in a pay period and could lead to an inflated AWE rate.

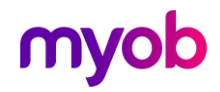

#### Agreed Definition of a Week

The fields in the **Agreed Definition of a Week** section are used to calculate the employee's hourly or daily balances and entitlements. They represent what is agreed as constituting a working week for the employee—these values will be used when converting between weeks and days/hours. The default values are based on employees' usual days/hours, but they should be reviewed for all employees.

**Note:** For employees with variable hours that change from week to week, talk to an expert for advice on how to enter their Agreed Definition of a Week. Remember that the definition must be agreed on by the employer and employee.

Click the **here** link below these fields to open a window that lets you edit the Agreed Definition of a Week values:

| Ms Agreed Definition | on of a Week | : –            |        |
|----------------------|--------------|----------------|--------|
| Hours Per Week:      | 40.00        | Days Per Week: | 4.00   |
| Hours Worked (Mini   | imum) - Week | ly             |        |
| Per Day:             | 10.00        | Per Period:    | 40.00  |
| Standard Days:       | 4.00         |                |        |
|                      |              | Ok             | Cancel |

If an employee's **Agreed Definition of a Week** values change at any time, this will cause their hourly or daily Annual Leave balance and entitlement to be recalculated to match the new Agreed Definition of a Week.

Options for how employees' balances will be affected are available under **Change of Agreed Weekly Hours/Days Behaviour** on the Company Information tab:

| MS Sample Co    | mpany Limited - MYOB IMS Payroll            | - 🗆 X                                                                                                    |
|-----------------|---------------------------------------------|----------------------------------------------------------------------------------------------------|
| File Edit Vie   | ew Tools Help                               |                                                                                                    |
| D 😅 🖬           |                                             | ny 🤉 Employee 🖪 Processing 💽 Sundry Reports                                                                                                    |
| Sample Company  | Limited 🗾 🎪 🛏 🔺 🕨 🛏                         | 🛛 😂 🕲 📓 📳 🛐 💷 🖬                                                                                                    |
|                 |                                             | $\checkmark \checkmark \checkmark \checkmark \checkmark \checkmark \checkmark \checkmark \checkmark$                                                                                                    |
| Company Pay     | Points   Costing Codes   Payments   Deducti | ions                                                                                                    |
| Name:           | Sample Company Limited                      | Company Options Consting Required? Shift Leave? Sick Leave in Advance? Timesheet Entry                                                                                                    |
| Client ID:      | 1111111                                     | General Ledger? Service Leave? ✓ FV Leave in Advance? ✓ Transaction Date 1? User Security? Employer Super? ✓ Minimum Wage Top Ups? ✓ Transaction Date 2?                                                   |
| Address:        | PO Box 7656                                 | ✓ Payroll Giving? ✓ Transaction Comments?                                                                                                    |
|                 | Best Town                                   | □ Maintain Special Total Descriptions                                                                                                    |
|                 |                                             | Payday Filing<br>Automatically create the Payday files after closing the pay (click here for setup)                                                                                                    |
| Contact Person: | Bronwyn Ashton                              | Annual Leave In Weeks W Active: Change of Agreed Weekly Hours/Days Behaviour:                                                                                                    |
| Phone Number:   | 767 7769 Fax: 768 5654                      | Click here to activate for existing employees Always ask whether to recalculate the AL Balance Always ask whether to recalculate the AL Balance Always ask whether to AL Balance in Hours Days will reduce |
| Mobile Number:  | ACC #:                                      | Company Annual Leave Anniversary:                                                                                                    |
| Email Address:  | imssupport@myob.com                         | Bank Account:         06         -         0644         -         0063322         -         00          Round Cheque Pays to 10c?                                                                          |

Selecting **Always recalculate the AL Balance in Hours/Days** means that when an employee's Agreed Definition of a Week changes, their hourly/daily Annual Leave balance will be recalculated automatically. This option ensures that balances are always adjusted whenever the Agreed Definition of a Week is edited.

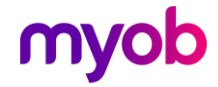

An information window appears, showing the new balances and entitlements in weeks as well as in days/hours:

| M AL Hours E                                                                                                    | alances Reca                | lculated           |                    |                        |                        | — C        | X C                     |  |  |  |
|----------------------------------------------------------------------------------------------------|-----------------------------|--------------------|--------------------|------------------------|------------------------|------------|-------------------------|--|--|--|
| You've updated this employee's Agreed Definition of a Week.                                                                                                    |                             |                    |                    |                        |                        |            |                         |  |  |  |
| The system will recalculate the Annual Leave Hours balance from 31.96 hour(s) to 25.57 hours.<br>This new balance is calculated as 0.8 week(s) multiplied by the new Agreed Hours Per Week value of 32<br>hour(s). |                             |                    |                    |                        |                        |            |                         |  |  |  |
| Refer to the ta                                                                                                    | ble below for               | details of the     | calculation.       |                        |                        |            |                         |  |  |  |
|                                                                                                    | Agreed<br>Hours Per<br>Week | Balance<br>(Weeks) | Balance<br>(Hours) | Entitlement<br>(Weeks) | Entitlement<br>(Hours) | Leave Rate | Termination<br>Value \$ |  |  |  |
| Before Change                                                                                                    | 40.00                       | 0.80               | 31.96              | 4.00                   | 160.00                 | \$28,7009  | \$783.54                |  |  |  |
| After Change                                                                                                    | 32.00                       | 0.80               | 25.57              | 4.00                   | 128.00                 | \$35.8762  | \$783.54                |  |  |  |
| Difference                                                                                                    | 8.00                        | 0.00               | 6.39               | 0.00                   | 32.00                  | \$7.1753   | \$0.00                  |  |  |  |
| Click OK to con<br>otherwise click                                                                                                    | tinue updating<br>Cancel    | ) the Hours ba     | alance,            |                        |                        |            |                         |  |  |  |
| <b>e</b>                                                                                                    |                             |                    |                    |                        | Ok                     | (          | Cancel                  |  |  |  |

(The user has the option of clicking **Cancel** at this point if they do not want to make the changes to the Agreed Definition of a Week—the new balance and entitlement values are not applied until the user clicks **OK**.)

Selecting **Always ask whether to recalculate the AL Balance** means that users can choose to recalculate or not on a case by case basis. The following message window appears when an employee's Agreed Definition of a Week changes:

| M AL Hours E                                                     | Balances Reca                                                                                                    | alculated                       |                             |                        |                        | — C          | ) X                     |  |  |  |
|------------------------------------------------------------------|----------------------------------------------------------------------------------------------------|---------------------------------|-----------------------------|------------------------|------------------------|--------------|-------------------------|--|--|--|
| You've updated this employee's Agreed Definition of a Week.      |                                                                                                    |                                 |                             |                        |                        |              |                         |  |  |  |
| The system will<br>This new balan<br>hour(s).<br>Refer to the ta | The system will recalculate the Annual Leave Hours balance from 31.96 hour(s) to 25.57 hours.<br>This new balance is calculated as 0.8 week(s) multiplied by the new Agreed Hours Per Week value of 32 hour(s).<br>Refer to the table below for details of the calculation. |                                 |                             |                        |                        |              |                         |  |  |  |
|                                                                  | Agreed<br>Hours Per<br>Week                                                                                                    | Balance<br>(Weeks)              | Balance<br>(Hours)          | Entitlement<br>(Weeks) | Entitlement<br>(Hours) | Leave Rate   | Termination<br>Value \$ |  |  |  |
| Before Change                                                    | 40.00                                                                                                    | 0.80                            | 31.96                       | 4.00                   | 160.00                 | \$28.1490    | \$973.63                |  |  |  |
| After Change                                                     | 32.00                                                                                                    | 0.80                            | 25.57                       | 4.00                   | 128.00                 | \$35.1862    | \$973.63                |  |  |  |
| Difference                                                       | 8.00                                                                                                    | 0.00                            | 6.39                        | 0.00                   | 32.00                  | \$7.0372     | \$0.00                  |  |  |  |
| Click Yes to cor<br>No to keep the<br>otherwise dick             | ntinue updatin<br>existing Hour<br>Cancel.                                                                                                    | g the Hours b<br>s balance - th | alance,<br>is will adjust t | he Weeks bala<br>Yes   | ance instead (<br>No   | (not recomme | nded),<br>Cancel        |  |  |  |

This window has the following options:

- **Yes** The employee's hourly/daily balance and entitlement will be recalculated as displayed on the window.
- No The hourly/daily balance will remain the same and the employee's weekly balance and entitlement will be recalculated. (This is not recommended.)
- **Cancel** The change to the employee's Agreed Definition of a Week is not saved.

**Note:** In all cases, you can click the Print Screen button in the bottom left of the window to print or save a capture of this window for your records.

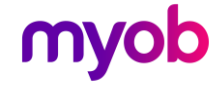

Selecting **Ask only when the AL Balance on Hours/Days will reduce** means that the user is only asked if they want to update or keep the hours/days values if the change to the Agreed Definition of a Week would result in a reduction of the employee's hour/daily balance and entitlement. If the change means the employee's hourly/daily values would stay the same or increase, the system will behave the same as when the **Always recalculate the AL Balance in Hours/Days** option is selected. (This is the default.)

**Note:** If you choose not to recalculate the AL Balance when an employee's Agreed Definition of a Week changes, it will affect the employee's leave balance and how leave is paid.

#### Employee Leave Earnings History

New columns have been added to the Employee Information > History > Leave Earnings tab to display historical information about the employee's Agreed Definition of a Week, as well as any weeks of Leave Without Pay they have taken (see below).

| MS Sample (   | Company Limit  | ed - MYOB II   | MS Payroll     |                       |            |             |             |              |              |                  |            | _        |           | ×     |
|---------------|----------------|----------------|----------------|-----------------------|------------|-------------|-------------|--------------|--------------|------------------|------------|----------|-----------|-------|
| File Edit     | View Tools     | Help           |                |                       |            |             |             |              |              |                  |            |          |           |       |
| D 🚅 🖬         | X 🖻 🖻          | $\otimes X$    | Som Comp       | bany 🙎                | Employee   | Processi    | ng 📑 S      | undry Report | s            |                  |            | Į        | ] 🜘       | 8     |
| ASHTON, Bron  | iwyn 💌         | M 14           | 4 F F          | 🛩 🕒                   | M 🔒        | 🚺 🗐 AN      | ² 🖬 🖬       |              |              |                  |            |          |           |       |
| Emp# 1022     | IRD# 089-4     | 17-163         |                | <ul> <li>✓</li> </ul> |            |             |             |              |              |                  |            |          |           |       |
| Standard I    | Payment   Leav | ve KiwiSave    | r   Permanent  | HR / Notes            | Totals H   | listory     |             |              |              |                  |            |          |           |       |
| Total Earning | s Leave Earnin | gs KiwiSaver   | Timesheet Hi   | story                 |            |             |             |              |              |                  |            |          |           |       |
| Period Ending | Average Gross  | Ordinary Gros  | Hours/Week     | Days/Week             | H/Rate Hrs | ADP Hrs     | H/Rate Days | ADP Days     | Hours Per Da | LWOP Weeks       | <u>^</u> _ | Leave    | Туре:     |       |
| 08/12/2019    | \$1,100.00     | \$1,100.0      | 0              | 0                     | 40         | 40          | 5           | 5            |              | 0                |            | Se       | t Hours   |       |
| 15/12/2019    | \$1,100.00     | \$1,100.0      | 0              | 0                     | 40         | 40          | 5           | 5            |              | 0                |            | Holida   | Rates     |       |
| 22/12/2019    | \$1,100.00     | \$1,100.0      | 0              | 0                     | 40         | 40          | 5           | 5            |              | 0                |            | Units    | Hours     |       |
| 29/12/2019    | \$1,252.27     | \$1,252.2      | 0              | 0                     | 40         | 40          | 5           | 5            |              | 0                |            | orintor  | nours     |       |
| 05/01/2020    | \$1,247.11     | \$1,247.1      | 0              | 0                     | 40         | 40          | 5           | 5            |              | 0                |            | Average  | \$28.70   | /09   |
| 12/01/2020    | \$1,454.76     | \$1,454.7      | 0              | 0                     | 40         | 40          | 5           | 5            |              | 0                |            | Ordinary | : \$27.50 | 000   |
| 19/01/2020    | \$1,445.76     | \$1,445.7      | 0              | 0                     | 40         | 40          | 5           | 5            |              | 0                |            |          |           |       |
| 26/01/2020    | \$1,449.98     | \$1,449.9      | 0              | 0                     | 40         | 40          | 5           | 5            |              | 0                | ſ          | Avera    | je Daily  | Pay:  |
| 02/02/2020    | \$1,100.00     | \$1,100.0      | 0              | 0                     | 40         | 40          | 5           | 5            |              | 0                |            | Hourly:  | \$28.14   | 90    |
| 09/02/2020    | \$1,100.00     | \$1,100.0      | 0              | 0                     | 40         | 40          | 5           | 5            |              | 0                |            | Dailv:   | \$225.1   | 918   |
| 16/02/2020    | \$1,100.00     | \$1,100.0      | 0              | 0                     | 40         | 40          | 5           | 5            |              | 0                |            | ,-       | 1         |       |
| 23/02/2020    | \$1,100.00     | \$1,100.0      | 0              | 0                     | 40         | 40          | 5           | 5            |              | 0                | Г          | Includ   | e Periods | Prior |
| 01/03/2020    | \$1,100.00     | \$1,100.0      | 0              | 0                     | 40         | 40          | 5           | 5            |              | 0                |            | To Sta   | rt Date?  |       |
| 08/03/2020    | \$1,100.00     | \$1,100.0      | 0              | 0                     | 40         | 40          | 5           | 5            |              | 0                |            |          |           |       |
| 15/03/2020    | \$1,100.00     | \$1,100.0      | 0              | 0                     | 40         | 40          | 5           | 5            |              | 0                |            |          |           |       |
| 22/03/2020    | \$1,100.00     | \$1,100.0      | 0              | 0                     | 40         | 40          | 5           | 5            |              | 0                |            |          |           |       |
| 29/03/2020    | \$1,100.00     | \$1,100.0      | 40             | 5                     | 41         | 40          | 5.12        | 5            |              | 1                |            |          |           |       |
|               |                |                |                |                       |            |             |             |              |              |                  | ¥          |          |           |       |
| Add           | <u>M</u> odify | <u>D</u> elete | Add <u>R</u> a | ange M <u>o</u> dif   | y Range De | elete Range |             |              |              |                  |            |          |           |       |
| MYOB IMS Pa   | yroll          |                |                |                       |            |             |             |              | 🕵 Ci         | urrent Weekly Sa | ary        | 13       | Entere    | d //  |

### **Processing Leave Without Pay**

Leave Without Pay (LWOP) of more than one continuous week affects an employee's entitlement to Annual holidays. In this case, you must either:

- move the employee's Holiday Pay anniversary date forward one week for each whole or partial week of LWOP taken beyond the first (e.g. two weeks of LWOP means that the anniversary date should be moved forward by one week), or when agreement exists to do so, you can
- reduce the AWE divisor by one for each whole or partial week of LWOP taken beyond the first (e.g. three weeks of LWOP means the divisor should be reduced by two weeks, so gross earnings are divided by 50 weeks instead of the usual 52 to calculate AWE).

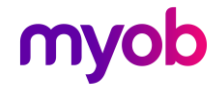

**Note:** This does not apply to all kinds of unpaid leave, e.g. unpaid sick leave, unpaid parental leave, voluntary service or leave on ACC are exempt from this—see **"Leave without pay" on the MBIE website** for more information.

This release contains several updates that let you process LWOP in this scenario.

- **Note:** These updates are only available when the Annual Leave in Weeks functions are enabled—see page 2.
- **Note:** If an employee has any LWOP weeks at the time they are moved to weekly Annual Leave, this should be entered into the Employee > Leave Earnings History tab (select the relevant week(s) and click **Modify**).

#### Updates to Payments

The **Unpaid Leave** setting on the Company Payments tab has been renamed to **Unpaid Leave (LWOP)** to indicate that any payment with this option will be treated as Leave Without Pay:

| Sample Company Limited - MYOB IMS Payroll               | -                                                                                               | · 🗆 X   |   |
|---------------------------------------------------------|-------------------------------------------------------------------------------------------------|---------|---|
| File Edit View Tools Help                               |                                                                                                 |         |   |
| D 🗃 🖬 👗 🖻 🖻 🖉 🗙 🔩 com                                   | Dany 1 Employee Processing                                                                      | u       | 5 |
| Leave Without Pay                                       | 🛩 🗐 🛃   🖪 🎦   🖩 🚧                                                                               |         |   |
|                                                         | $\checkmark$                                                                                    |         |   |
| Company   Pay Points   Costing Codes   Payments   Deduc | ctions                                                                                          |         |   |
| Description: Leave Without Pay                          | Data Entry Code: LWOP                                                                           |         |   |
| Calculation Method                                      | Tax Type                                                                                        |         |   |
| ○ Fixed: Default Qty: I -                               | Taxable     Extra Pay     Schedular - Tax Override:     %                                       |         |   |
| ● Hourly: 0% of Employee Hrly Rate ▼                    | ○ Non-Taxable ○ Reimbursing                                                                     |         |   |
| % Earnings % of                                         | Earnings Type                                                                                   |         |   |
| 🔿 Annual Leave / Holiday Pay                            | ○ Ordinary Time ③ Annual Leave ○ Domestic Violence Leave                                        |         |   |
| Apply Average Daily Pay?                                | Overtime Sick Leave Other Leave                                                                 |         |   |
| Factor: 1.0000 Sequence: 189                            | Allowance     Allowance     Time in Lieu                                                        |         |   |
| Costing Code                                            | Accumulates Into Leave Accumulation                                                             |         |   |
| ⊙ Fixed: 9000 ▼                                         | ACC Liable Earnings                                                                             |         |   |
| O Use Employee's Default                                | Company Superannuation Contrib Earnings Ordinary Gross Apprentice Hours Tochude In Ourrent Pate |         |   |
| O No Default - Entered at Transaction Input             | KiwiSaver Employee Contribution Earnings                                                        |         |   |
| Accumulates Into Special Total                          | KiwiSaver Employer Contribution Earnings                                                        |         |   |
| Special Total 2 Special Total 5                         | Compliant Employee Contribution Earnings                                                        |         |   |
| Special Total 3                                         | Units For: Average Daily Pay                                                                    |         |   |
|                                                         |                                                                                                 |         |   |
|                                                         |                                                                                                 |         |   |
|                                                         |                                                                                                 |         |   |
| MYOB IMS Payroll                                        |                                                                                                 | Entered |   |
|                                                         |                                                                                                 |         |   |

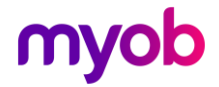

#### Updates to Timesheets

After adding a payment that has been marked as unpaid leave to an employee's timesheet, a new Enter Units window opens:

| ms Enter Units X                                                                                                    |
|----------------------------------------------------------------------------------------------------|
| - Leave Without Pay (LWOP)                                                                                                    |
| This option should only be used for LWOP that covers a continuous period of more<br>than 1 week and that period of leave is agreed to be included in the employee's 12<br>months of continuous employment. LWOP taken under ACC, parental, sick or<br>bereavement should not be recorded here.<br>For more information visit: Leave without pay.                                                                                                   |
| The Average Weekly Earnings (AWE) divisor should be adjusted by the number of whole or part weeks of LWOP taken in excess of one week.                                                                                                    |
| Average Weekly Earnings divisor will be adjusted by: 0 weeks                                                                                                    |
| Note<br>As an alternative to adjusting the AWE divisor, you can move out their<br>anniversary date for entitlement to annual holidays by the amount of unpaid<br>leave taken (not including the first week). This means the employee becomes<br>entitled to their annual holidays later each year from then on. If this is your<br>preference, dose this window, navigate to the Employee Annual Leave tab and<br>adjust the Due Date accordingly. |
|                                                                                                    |
| OK Cancel                                                                                                    |

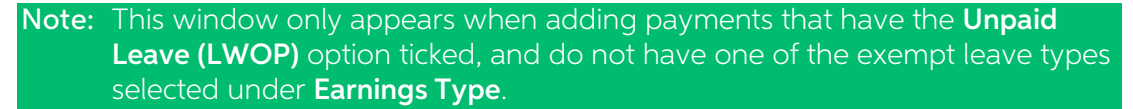

If you want to reduce the employee's AWE divisor, enter the number of weeks to reduce it by on this window. Remember, the divisor should be reduced by one for each whole or partial week of LWOP taken beyond the first.

For example:

- if the employee takes 1 week of LWOP only, the divisor does not need to be reduced
- if the employee takes 1.5 continuous weeks of LWOP, the divisor should be reduced by 1 week
- if the employee takes 2 continuous weeks of LWOP, the divisor should be reduced by 1 week
- if the employee takes 3 continuous weeks of LWOP, the divisor should be reduced by 2 weeks

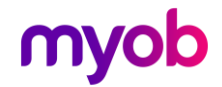

A new **LWOP Weeks** field on the Timesheets tab displays the number of weeks you entered on the Enter Units window:

| M Sample Company Limited -                                                       | MYOB IM:                      | S Payroll                        |                                            |                                                     |            |                          |                                         | _         | · 🗆                                       | ×           |
|----------------------------------------------------------------------------------|-------------------------------|----------------------------------|--------------------------------------------|-----------------------------------------------------|------------|--------------------------|-----------------------------------------|-----------|-------------------------------------------|-------------|
| File Edit View Tools Help                                                        | ,                             |                                  |                                            |                                                     |            |                          |                                         |           |                                           |             |
| D 🗲 🖬 🐰 🖻 🛍 🤇                                                                    | ð X                           | step Comp                        | bany 🧕 E                                   | Employee                                            | ocessing   | Sundry Rep               | ports                                   |           |                                           | 9           |
| ASHTON, Bronwyn 🗾                                                                |                               | 4 F FI                           | 🖻 🕲                                        | 🚳   🖶 🍯   🛙                                         | , ANZ F    | <b>É</b>                 |                                         |           |                                           |             |
| Emp# 1022 Management                                                             |                               |                                  | <ul> <li>✓</li> </ul>                      |                                                     |            | Per                      | iod Ending: 19/07/2020                  |           |                                           |             |
| 1-Open 2-Timesheets 3-Check I                                                    | input   4-Ca                  | alculate 5-Pr                    | eview 6-Repo                               | orts 7-Bank 8-Back                                  | up 9-Close |                          |                                         |           |                                           |             |
| Payment or Deduction                                                             | Quantity                      | Rate                             | Costing Code                               | Costing Description                                 | Date 1     | Date 2                   | Comment                                 | ^ _       | Days Paid Fo                              | or: 🚽       |
| Car Allowance                                                                    | 5                             | 20.0000                          | 1000                                       | Management                                          |            |                          |                                         | S         | tandard:                                  | 5.00        |
| Leave Without Pay                                                                | 80                            | 0.0000                           | 9000                                       | Labour Overhead Co                                  | 0          |                          |                                         | н         | Ioliday Rate:                             | 10          |
| P.A.Y.E.                                                                         | 1                             | М                                |                                            |                                                     |            |                          |                                         | A         | verage                                    | _           |
| KiwiSaver                                                                        | 1                             | 8%                               |                                            |                                                     |            |                          |                                         |           | aily Pay:                                 | U           |
| Social Club                                                                      | 1                             | 7.0000                           |                                            |                                                     |            |                          |                                         | A         | LType: Set H                              | lours       |
| *                                                                                |                               |                                  |                                            |                                                     |            |                          |                                         | 110       | se ADP?:                                  | No          |
|                                                                                  |                               |                                  |                                            |                                                     |            |                          |                                         |           |                                           | -           |
|                                                                                  |                               |                                  |                                            |                                                     | 1          | I                        |                                         | [v        | LWOP Weeks:                               | <b>s:</b> 1 |
|                                                                                  |                               |                                  |                                            |                                                     | 1          |                          |                                         |           | LWOP Week<br>Veeks:<br>시 Notes            | s:1         |
|                                                                                  |                               |                                  |                                            |                                                     | 1          |                          |                                         | [v        | LWOP Week<br>Veeks:<br>Notes              | s: 1        |
|                                                                                  |                               |                                  |                                            |                                                     | 1          |                          |                                         |           | LWOP Weeks:                               | s:          |
|                                                                                  |                               |                                  |                                            |                                                     |            |                          | ,<br>                                   | ľ         | LWOP Weeks:<br>Veeks:<br>Notes            | s: 1        |
|                                                                                  |                               |                                  |                                            |                                                     |            |                          | ,<br>                                   | ľ.        | LWOP Weeks:<br>Veeks:<br>Notes            | s: 1        |
|                                                                                  |                               |                                  |                                            |                                                     |            |                          |                                         |           | LWOP Weeks<br>Veeks:                      | s:          |
|                                                                                  |                               |                                  |                                            |                                                     |            |                          |                                         | Į.        | LWOP Weeks<br>Veeks<br>Immesneet<br>Notes | s: 1        |
| <                                                                                |                               |                                  |                                            |                                                     |            |                          | >                                       | ~         | LWOP Weeks<br>Veeks<br>Timesneet<br>Notes | s: 1        |
| <     Total Hours: 2.00     Ordinary: 0.00 Penal: 0.00 1                         |                               | .00 Alt Hol:                     | 0.00 Annua                                 | e Balances                                          | Sick:      | 2.00 Days FVL:           | > 10.00 Days Alt                        | ×<br>Hol: | LWOP Weeks:<br>Veeks:<br>Notes            | s: 1        |
| ✓ Total Hours: 2.00<br>Ordinary: 0.00 Penal: 0.00 I<br>Overtime: 0.00 Sick: 0.00 | EVL: 0.<br>eave: 2.           | .00 Alt Hol:<br>.00              | 0.00 Leav                                  | e Balances<br>li: 67.12 Hrs<br>3.00 Hrs             | Sidk:      | 2.00 Days FVL:           | > 10.00 Days Alt                        | Hol:      | LWOP Weeks:<br>Veeks:<br>Notes            | 5: 1<br>1   |
| Clear All Message                                                                | =VL: 0.<br>Leave: 2.<br>Globa | .00 Alt Hol:<br>.00<br>il Load F | 0.00 - Leav<br>Annuz<br>Lieu:<br>iinish KS | e Balances<br>It: 67.12 Hrs<br>3.00 Hrs<br>Lump Sum | Sidk:      | 2.00 Days FVL:<br>< Back | ><br>: 10.00 Days Alt<br>Advance Next > | v<br>Hol: | LWOP Weeks:<br>Veeks:<br>Notes            | s: 1        |

This number is also displayed in **Average rate (AWE)** section of the Employee Leave tab (see page 6) and on the Leave Earnings History tab (see page 8).

### **Reporting and Payslips**

Weekly Annual Leave units are now shown on employee's payslips, if the new **AL In Weeks Balance?** report option is selected.

Weekly units have also been added to the Annual Leave Accumulators Report and other places where employees' Annual Leave units are shown, e.g. the Employee Inquiry window.

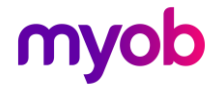

### **Public Holidays and Termination Pay**

In some cases, a departing employee with unused Annual Leave may be entitled to leave for public holidays that fall after their employment ends—see <u>"Payment for leave and holidays in final pay" on the Employment New Zealand website</u> for information on this scenario and how to determine if it applies to a departing employee.

When entering a Finish Date for an employee, a new message warns about this scenario and includes a link to the information on the Employment New Zealand website:

| Finish Employee? ×                                                                                                    |  |  |  |  |  |
|----------------------------------------------------------------------------------------------------|--|--|--|--|--|
| If the employee has any unused Annual Leave owing from previous years, they may<br>be entitled to a leave payment for public holidays that fall after their employment<br>ends. In this case, you will need to add the Stat Holiday Not Taken leave payment to<br>the employees pay before completing their final pay. |  |  |  |  |  |
| Click the link below for more information on this scenario and how to determine if it applies to the employee.                                                                                                    |  |  |  |  |  |
| Payments for leave and holidays in final pay                                                                                                    |  |  |  |  |  |
| Are you sure you want to finish employee Bronwyn ASHTON ?                                                                                                    |  |  |  |  |  |
| Please confirm or change the Finish Date displayed below and click Yes.                                                                                                    |  |  |  |  |  |
| Finish Date: 19/07/2020 -                                                                                                    |  |  |  |  |  |
| Yes No                                                                                                    |  |  |  |  |  |

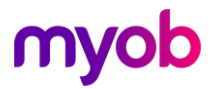

# **Appendix 1: Task Checklist**

Before you begin setting up your IMS Payroll you need to make some decisions about how you want to manage Annual Leave in the system. You may need to discuss some of these changes with employees before enabling them and collect the relevant information to allow the setup of employee records.

|                                                                                                    | Task            |                                                                                                    | Completed |  |
|----------------------------------------------------------------------------------------------------|-----------------|----------------------------------------------------------------------------------------------------|-----------|--|
| 1.                                                                                                    | •               | Read and understand all product documentation.<br>Where necessary seek legal advice prior to implementing changes.                                                                                                    |           |  |
| 2.                                                                                                    | •               | Decide whether you will switch all employees to using Weeks, or a subset of employees.<br>Decide whether all new employees will use the Weeks function.                                                                                                    |           |  |
| 3.                                                                                                    | •               | Review employees' current balances in Hours or Days and adjust if necessary.                                                                                                    |           |  |
| 4.                                                                                                    | •               | Decide as an employer how you will treat recalculation of leave<br>balances and choose the relevant setting in <u>Company Settings</u> . If<br>you have not recalculated leave balances in the past you may<br>need discuss the implications of this change with your employees.                                                                                                    |           |  |
| 5.                                                                                                    | •               | Review and form agreement on each employees' "Agreed<br>Definition of a Week".<br>Where it is unclear, you may need to review historical work<br>patterns to determine what this should be.                                                                                                    |           |  |
| 6.                                                                                                    | •               | Review which employees' Ordinary Weekly earnings are not easily determined and therefore need the OWP 4 weekly average option turned on in the employee leave screen.                                                                                                    |           |  |
| 7.                                                                                                    | •               | Decide how you will manage periods of <u>Leave without Pay</u> (i.e.<br>moving the anniversary date or recording a period of Unpaid<br>Leave).<br>If you decide to begin recording Leave without Pay you may need<br>to enter periods of Unpaid Leave into the Leave History screen.<br>Identify any periods of Leave without Pay greater than 1 week<br>which have occurred in the past year and which may need to be<br>recorded in the Leave History. |           |  |
| We recommend making your planned changes in a test database prior to making them in your live production payroll system. This will allow you to review the changes and address any issues you may identify prior to going live in your production payroll. |                 |                                                                                                    |           |  |
| 8.                                                                                                    | Back ι          | up your data.                                                                                                    |           |  |
| 9.                                                                                                    | Create<br>Refer | e a copy of your database to test the changes in prior to going live.<br>to <u>Before you Begin.</u>                                                                                                    |           |  |

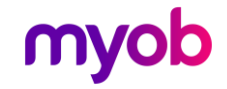

|                                                                                                    | Task                                                                                                    | Completed |  |  |  |
|----------------------------------------------------------------------------------------------------|----------------------------------------------------------------------------------------------------|-----------|--|--|--|
| 10.                                                                                                    | Print "Sundry Reports > Leave rate –Detail " so you can compare any changes after switching any employee settings.                             |           |  |  |  |
| 11.                                                                                                    | Turn on the Weeks function in <u>Company Settings</u> .                                                                                        |           |  |  |  |
| 12.                                                                                                    | Set the <u>default setting</u> as per your decision at Task 4.                                                                                 |           |  |  |  |
| 13.                                                                                                    | Turn on Leave in Week settings for relevant employees as per task 2.                                                                           |           |  |  |  |
| 14.                                                                                                    | Enter the <u>Agreed Definition of a Week</u> for each employee as per task 5.                                                                  |           |  |  |  |
| 15.                                                                                                    | Turn on the <u>OWP 4 week average</u> for any employee who requires it as per task 6.                                                          |           |  |  |  |
| 16.                                                                                                    | If required enter any periods of Unpaid Leave greater than 1 week in the <u>Employee Leave History</u> screen (refer to Task 7).               |           |  |  |  |
| 17.                                                                                                    | Review the Employee entitlements and Leave rates via the "Annual Leave<br>– Accumulators" and "Sundry Reports > Leave rate – Detail " reports. |           |  |  |  |
| When you are satisfied with the changes you are ready to make these changes to your live IMS<br>Payroll data. Be sure to allow sufficient time to complete these changes prior to your next pay<br>period. |                                                                                                    |           |  |  |  |
| 18.                                                                                                    | Back up your data.                                                                                                    |           |  |  |  |
| 19.                                                                                                    | Print "Sundry Reports > Leave rate – Detail" so you can compare any changes after switching any employee settings.                             |           |  |  |  |
| 20.                                                                                                    | Turn on the Weeks function in <u>Company Settings</u> .                                                                                        |           |  |  |  |
| 21.                                                                                                    | Set the <u>default setting</u> as per your decision at Task 4.                                                                                 |           |  |  |  |
| 22.                                                                                                    | Turn on Leave in Week settings for relevant employees as per task 2.                                                                           |           |  |  |  |
| 23.                                                                                                    | Enter the <u>Agreed Definition of a Week</u> for each employee as per task 5.                                                                  |           |  |  |  |
| 24.                                                                                                    | Turn on the <u>OWP 4 week</u> average for any employee who requires it as per task 6.                                                          |           |  |  |  |
| 25.                                                                                                    | If required enter any periods of Unpaid Leave greater than 1 week in the <u>Employee Leave History</u> screen (refer to Task 7).               |           |  |  |  |
| 26.                                                                                                    | Review the Employee entitlements and Leave rates via "Annual Leave –<br>Accumulators" and "Sundry Reports > Leave rate –Detail " report.       |           |  |  |  |

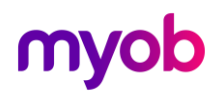